## **Closure Submission Instructional Resource**

Purpose of this resource: To show SHSU investigators how to create a closure submission in Cayuse IRB.

On the Study Details page, you will be allowed to create a closure submission.

1. From your Dashboard, click **Studies** 

| Dashboard | Studies | Submissions | Tasks |  |
|-----------|---------|-------------|-------|--|
|           |         |             |       |  |

2. Find the study you would like to create a closure for and click on the study number (the study must be approved).

| Active Archive             | _           |          |                |
|----------------------------|-------------|----------|----------------|
| Q O Status:                | Approved    |          |                |
|                            |             |          |                |
| IRB#                       | Study Title | Status   | PI             |
| IRB-FY21-39                | Study One   | Approved | Researcher One |
| <u>IRB-FY21-26</u><br>շիհղ | Study Two   | Approved | Researcher Two |
| \<br>IRB-FY21-18           | Study Three | Approved | Researcher Two |

3. In the right coroner of the Study Details page, click **New Submission.** A drop-down menu will appear. Click **Closure** 

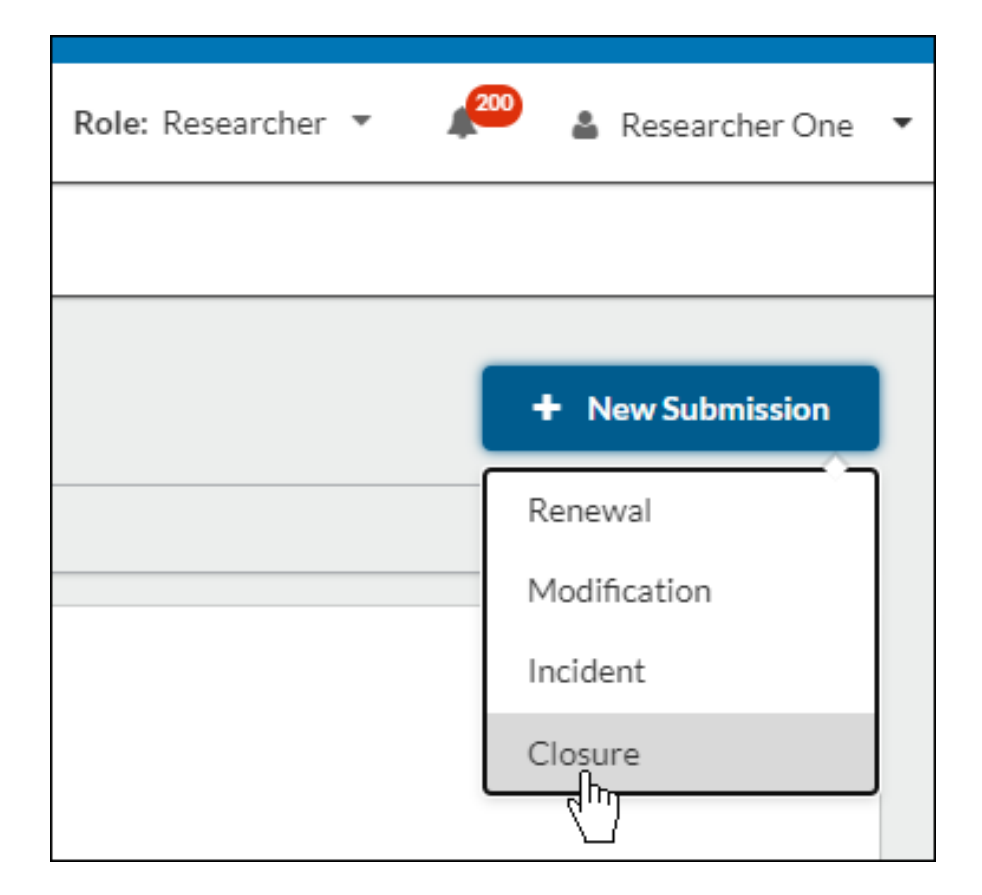

4. Click **Edit** to begin your closure submission.

| 1 In-Draft<br>Submission is with researchers                      |            |     |   |   |        |  |
|-------------------------------------------------------------------|------------|-----|---|---|--------|--|
|                                                                   |            |     |   |   |        |  |
| Unsubmitted                                                       |            |     |   |   |        |  |
| <b>Closure</b><br>IRB-FY21-150 - General Anxiety in Grad Students |            |     |   |   |        |  |
| <b>*</b>                                                          | Edit<br>Ռո | PDF | • | Û | Delete |  |

5. Filling out your submission form, completing all required fields, and click **Complete Submission**.

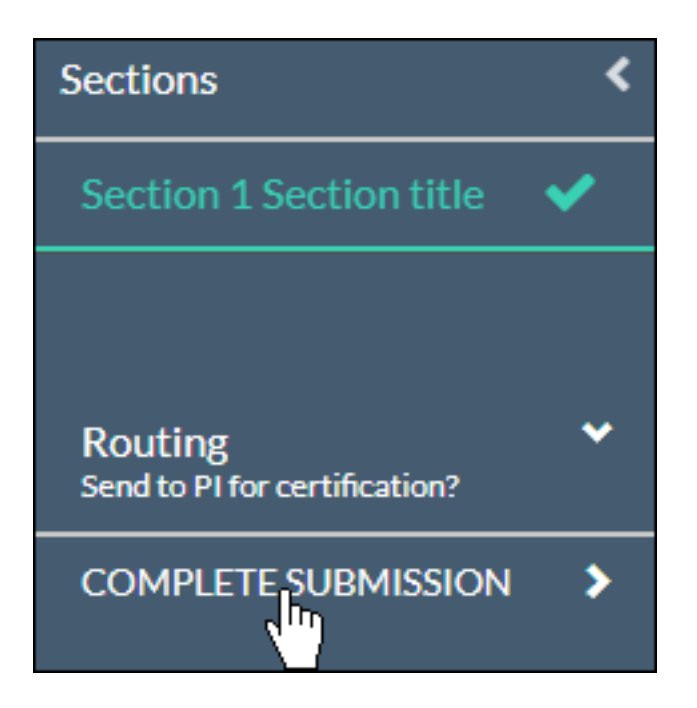

NOTE: SHSU will be required to approve the closure prior to the study being marked closed.